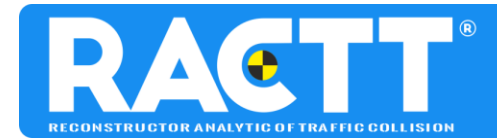

RACTT is a product distibuted by CEIRAT Almirante Brown y Jujuy – Fontana [ZC 3514]. Chaco, Argentina Cell Phone: +543624006515 e-mail: ract@ceirat.com Web Site: https://ceirat.com/en/

## How to start projects with RACTT

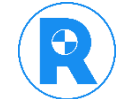

- 1) After your purchase, check your email. The support will send you an email with your username and password.
- 2) Access the program from the Web: <u>https://sistema.ractt.com</u>
- 3) Enter your e-mail and password

|  | RACTIONES DE TRÂMESTO TERRESTRE                                                        |
|--|----------------------------------------------------------------------------------------|
|  | Version 5.0<br>Log in<br>Username                                                      |
|  | Remember     Get in Forgot your password?     Reboot session      Training area access |
|  |                                                                                        |
|  |                                                                                        |

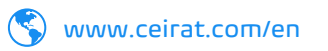

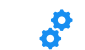

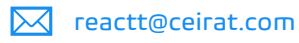

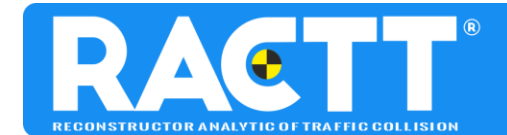

4) Click on the **"New"** tab and enter the name of your project, select the date and add comments if you want.

|                                          | .5 | <b>≡</b>                                                          | Start | Select Modules | Contact Us | Gustavo |  |
|------------------------------------------|----|-------------------------------------------------------------------|-------|----------------|------------|---------|--|
| Matemathics                              | <  | 🖥 New 🖕 Open 🔒 Save 🖬 Save as 🕼 Equation 🎕 ARC 🏭 Boards 🖶 Print 🗙 |       |                |            |         |  |
| 🗅 Kinematic                              | <  |                                                                   |       |                |            |         |  |
| Center of mass                           | <  | 30/06/2021 11:40 30/06/2021                                       |       |                |            |         |  |
| Drag factor                              | <  | Comments                                                          |       |                |            |         |  |
| 🗅 Work-Energy                            | <  |                                                                   |       |                |            |         |  |
| $\Box$ Speed calculations and $\Delta V$ | <  | Involved Parties                                                  |       |                |            |         |  |
| C Rotation-translation                   | <  | Name Action                                                       |       |                |            |         |  |
| 🗅 Vault & Fall                           | <  | Add                                                               |       |                |            |         |  |
| 🗅 Momentum analysis                      | <  |                                                                   |       |                |            |         |  |
| Pedestrian Collisions                    | <  |                                                                   |       |                |            |         |  |
| D Motorcycles                            | <  |                                                                   |       |                |            |         |  |
| 🗅 Hidroplaning                           | <  |                                                                   |       |                |            |         |  |
| D Moment of Inertia and C.G.             | <  |                                                                   |       |                |            |         |  |
| C Rollovers                              | <  |                                                                   |       |                |            |         |  |
| 🗅 Crush                                  | <  |                                                                   |       |                |            |         |  |
| Speed Change - ΔV                        | <  |                                                                   |       |                |            |         |  |
| C Avoidance                              | <  |                                                                   |       |                |            |         |  |

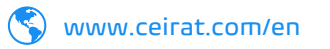

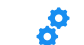

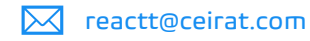

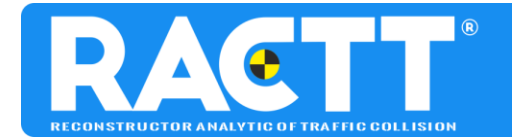

RACTT is a product distibuted by CEIRAT Almirante Brown y Jujuy – Fontana (ZC 3514). Chaco, Argentina Cell Phone: +543624006515 e-mail: ract#@ceirat.com Web Site: https://ceirat.com/en/

5) Click the blue button to add the Involved Parties and write the names of the people or vehicles that participated in your investigation. If you want to delete it click on the red button, and then click on "New project".

|                                             | .5 |                                                            | Start | Select Modules | Contact Us | Gustavo | B |
|---------------------------------------------|----|------------------------------------------------------------|-------|----------------|------------|---------|---|
| D Matemathics                               | <  | 🔓 New 🕞 Open 🔒 Save as 🕼 Equation 🎭 ARC 🏭 Boards 🖨 Print 🗙 |       |                |            |         |   |
| 🗅 Kinematic                                 | <  | Name                                                       |       |                |            |         |   |
| Center of mass                              | <  | 30/06/2021 11:40 30/06/2021                                |       |                |            |         |   |
| Drag factor                                 | <  | Comments                                                   |       |                |            |         |   |
| D Work-Energy                               | <  |                                                            |       |                |            |         |   |
| $\square$ Speed calculations and $\Delta V$ | <  | Involved Parties                                           |       |                |            |         |   |
| D Rotation-translation                      | <  | Name Action                                                |       |                |            |         |   |
| 🗅 Vault & Fall                              | <  | Vehicle 2                                                  |       |                |            |         |   |
| 🗅 Momentum analysis                         | <  |                                                            |       |                |            |         |   |
| Pedestrian Collisions                       | <  |                                                            |       |                |            |         |   |
| D Motorcycles                               | <  |                                                            |       |                |            |         |   |
| 🗅 Hidroplaning                              | <  |                                                            |       |                |            |         |   |
| Moment of Inertia and C.G.                  | <  |                                                            |       |                |            |         |   |
| C Rollovers                                 | <  |                                                            |       |                |            |         |   |
| 🗅 Crush                                     | <  |                                                            |       |                |            |         |   |
| Speed Change - ΔV                           | <  |                                                            |       |                |            |         |   |
| 🗅 Avoidance                                 | <  |                                                            |       |                |            |         |   |

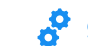

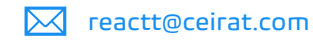

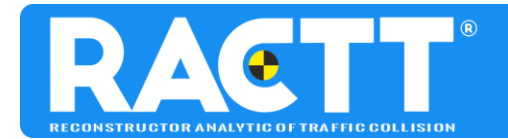

RACTT is a product distibuted by CEIRAT Almirante Brown y Jujuy – Fontana (ZC 3514). Chaco, Argentina Cell Phone: +543624006515 e-mail: ract@ceirat.com Web Site: https://ceirat.com/en/

6) To add models, you must select the Equations tab and then find the type on the folders on the left according to the calculation you want to perform.

|                                             | 5.5 | =     |        |        |         |            |       |        |         |  |   | Start | Select Mod | lules Contact U    | s Gustavo |   |
|---------------------------------------------|-----|-------|--------|--------|---------|------------|-------|--------|---------|--|---|-------|------------|--------------------|-----------|---|
| ~ ~ ~ ~ ~ ~ ~ ~ ~ ~ ~ ~ ~ ~ ~ ~ ~ ~ ~ ~     |     |       |        |        |         |            |       |        |         |  |   |       |            | Ħ                  | os        | ; |
| Matemathics                                 | <   | New 🕈 | 늘 Open | B Save | Save as | C Equation | 🍋 ARC | Boards | 🔒 Print |  | × |       |            | Delete Selected Eq | uation    |   |
| C Kinematic                                 | <   |       |        |        |         |            |       |        |         |  |   |       |            | Reset Variables    |           |   |
| Center of mass                              | <   |       |        |        |         |            |       |        |         |  |   |       |            |                    |           |   |
| Drag factor                                 | <   |       |        |        |         |            |       |        |         |  |   |       |            |                    |           |   |
| D Work-Energy                               | <   |       |        |        |         |            |       |        |         |  |   |       |            |                    |           |   |
| $\boxdot$ Speed calculations and $\Delta V$ | <   |       |        |        |         |            |       |        |         |  |   |       |            |                    |           |   |
| C Rotation-translation                      | <   |       |        |        |         |            |       |        |         |  |   |       |            |                    |           |   |
| 🗅 Vault & Fall                              | <   |       |        |        |         |            |       |        |         |  |   |       |            |                    |           |   |
| D Momentum analysis                         | <   |       |        |        |         |            |       |        |         |  |   |       |            |                    |           |   |
| D Pedestrian Collisions                     | <   |       |        |        |         |            |       |        |         |  |   |       |            |                    |           |   |
| D Motorcycles                               | <   |       |        |        |         |            |       |        |         |  |   |       |            |                    |           |   |
| Hidroplaning                                | <   |       |        |        |         |            |       |        |         |  |   |       |            |                    |           |   |
| D Moment of Inertia and C.G.                | <   |       |        |        |         |            |       |        |         |  |   |       |            |                    |           |   |
| C Rollovers                                 | <   |       |        |        |         |            |       |        |         |  |   |       |            |                    |           |   |
| 🗅 Crush                                     | <   |       |        |        |         |            |       |        |         |  |   |       |            |                    |           |   |
| C Speed Change - ΔV                         | <   |       |        |        |         |            |       |        |         |  |   |       |            |                    |           |   |
| C Avoidance                                 | <   |       |        |        |         |            |       |        |         |  |   |       |            |                    |           |   |

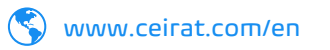

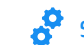

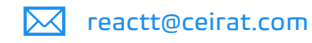

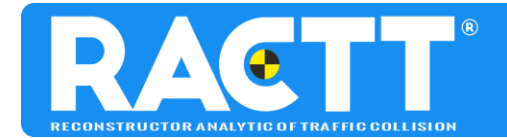

RACTT is a product distibuted by CEIRAT Almirante Brown y Jujuy – Fontana (ZC 3514). Chaco, Argentina Cell Phone: +543624006515 e-mail: ract@ceirat.com Web Site: https://ceirat.com/en/

7) For example, if you analyze a vehicle-pedestrian impact, select the equation in the pedestrian impact folder, this contains equations from three authors, click on the one you prefer. When you click on any of them, this is loaded at the central part.

|                                                  | ≡                                                                                                    | Start Select Mo | dules Contact Us      | Gustavo 🕞       |
|--------------------------------------------------|----------------------------------------------------------------------------------------------------|-----------------|-----------------------|-----------------|
|                                                  |                                                                                                    |                 | Ħ                     | o;              |
|                                                  | 🖹 New 🗁 Open 🖬 Save 🖬 Save as 📝 Equation 🆄 ARC 📰 Boards 🖨 Print 🗶                                                                                                    |                 | Delete Selected Equat | ion             |
| ☐ Kinematic <                                    | $\mathbf{v} = \sqrt{\frac{2 \cdot \mathbf{g} \cdot \mathbf{\mu} \cdot \mathbf{d}}{\mathbf{d}}}$                                                                                                    |                 | Reset Variables       |                 |
| Center of mass <                                 | $\sqrt{1+\mu^2}$                                                                                                    |                 | 1. Collision I        | Model of Searle |
| Drag factor <                                    | Collision Model of Searle                                                                                                    |                 | Print 🗹               |                 |
| 🗅 Work-Energy <                                  | Pedestrian Collisions                                                                                                    |                 |                       |                 |
| $\Box$ Speed calculations and $\Delta V$ $\prec$ |                                                                                                    |                 |                       |                 |
| C Rotation-translation <                         | Constants                                                                                                    |                 |                       |                 |
| 🗅 Vault & Fall 🧹                                 | g: Acceleration of gravity                                                                                                    |                 |                       |                 |
| 🗅 Momentum analysis 🧹                            | Custom Name                                                                                                    |                 |                       |                 |
| 🗁 Pedestrian Collisions 🛛 🛑 👘                    |                                                                                                    |                 |                       |                 |
| 1. Collision Model of Searle                     | Variable                                                                                                    |                 |                       |                 |
| 2. Collision model of Wood                       |                                                                                                    |                 |                       |                 |
| <ol> <li>Collision model of Happer</li> </ol>    |                                                                                                    |                 |                       |                 |
| 4. Projection Efficiency<br>5. d                 | Coefficient of friction         [μ]         Sin unidad         ات المحافظ المحافظ المحاف<br>المحافظ المحافظ المحافظ المحافظ المحافظ المحافظ المحافظ المحافظ المحافظ المحافظ المحافظ المحافظ المحافظ المحافظ المحافظ المحافظ المحافظ المحافظ المحافظ المحافظ المحافظ المحافظ المحافظ المحافظ المحافظ المحافظ المحافظ المحافظ المحافظ ال |                 |                       |                 |
| C Motorcycles <                                  | Pedestrian throw velocity                                                                                                    |                 |                       |                 |
| □ Hidroplaning <                                 | Result (km/hr) v                                                                                                    |                 |                       |                 |
| Moment of Inertia and C.G. <                     |                                                                                                    |                 |                       |                 |
| C Rollovers <                                    | Save                                                                                                    |                 |                       |                 |

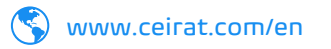

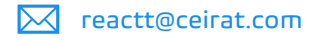

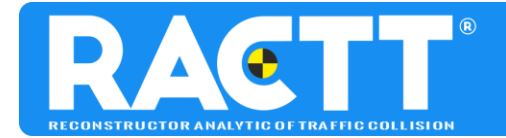

8) Below the figure of the equation, you will find several rows. The first of these "Custom Names" is to add the title or comment of your calculation (this will be printed). Below are the fields of the variables that you must complete according to the case, that you are investigating. Once completed, click Calculate to see the result that will appear at the bottom of the screen.

|                                              | ≡                                                                                          | Start | Select Mod | lules Contact Us      | Gustavo 🕞       |
|----------------------------------------------|--------------------------------------------------------------------------------------------|-------|------------|-----------------------|-----------------|
| C Matamathian                                |                                                                                            |       |            | Ħ                     | ¢,              |
|                                              | 🖥 New 🗁 Open 🖬 Save 🖬 Save as 📝 Equation 🍓 ARC 📰 Boards 🖶 Print 🗶                          |       |            | Delete Selected Equat | ion             |
|                                              | $\mathbf{V} = \sqrt{\frac{2 \cdot \mathbf{g} \cdot \boldsymbol{\mu} \cdot \mathbf{d}}{2}}$ |       |            | Reset Variables       |                 |
| Center of mass <                             | $\sqrt{1+\mu^2}$                                                                           |       |            | 1. Collision I        | Nodel of Searle |
| Drag factor <                                | Collision Model of Searle                                                                  |       |            | Print 🕑               |                 |
| 🗅 Work-Energy <                              | Pedestrian Collisions                                                                      |       |            |                       |                 |
| $\Box$ Speed calculations and $\Delta V$ $<$ |                                                                                            |       |            |                       |                 |
| □ Rotation-translation <                     | Constants                                                                                  |       |            |                       |                 |
| C Vault & Fall <                             | g: Acceleration of gravity                                                                 |       |            |                       |                 |
| 🗅 Momentum analysis 🧹                        | Custom Name                                                                                |       |            |                       |                 |
| ➢ Pedestrian Collisions ∨                    |                                                                                            |       |            |                       |                 |
| 1. Collision Model of Searle                 |                                                                                            |       |            |                       |                 |
| 2. Collision model of Wood                   | Variable                                                                                   |       |            |                       |                 |
| 2.<br>3. Collision model of Happer           | Total throw distance [d]                                                                   |       |            |                       |                 |
| 4. Projection Efficiency                     | Coefficient of friction [µ] Sin unidad                                                     |       |            |                       |                 |
| 5. d                                         |                                                                                            |       |            |                       |                 |
| Motorcycles     <                            | Pedestrian throw velocity                                                                  |       |            |                       |                 |
| C Hidroplaning <                             | Result [km/hr] ~                                                                           |       |            |                       |                 |
| D Moment of Inertia and C.G. <               | •                                                                                          |       |            |                       |                 |
| C Rollovers <                                | Save                                                                                       |       |            |                       |                 |

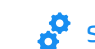

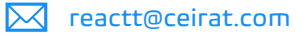

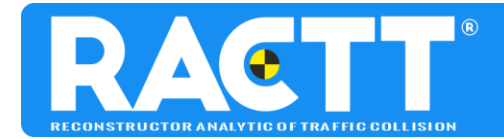

9) Finally, save your project by clicking on the grey button <sup>Save</sup>. If you don't save, you can lose your changes.

TECHNICAL SUPPORT R.A.C.T.T. ©

R.A.C.T.T. © Traffic Collisional Analytical Reconstructor Email (24x365): soporte@ractt.com Tel (8x5): +54 362 4441866 (GMT -3:00)

RACTT is a product distributed by CEIRAT Almirante Brown y Jujuy – Fontana (ZC 3514). Chaco, Argentina. Cell Phone: +543624006515 e-mail: ractt@ceirat.com Web Site: https://ceirat.com/en/

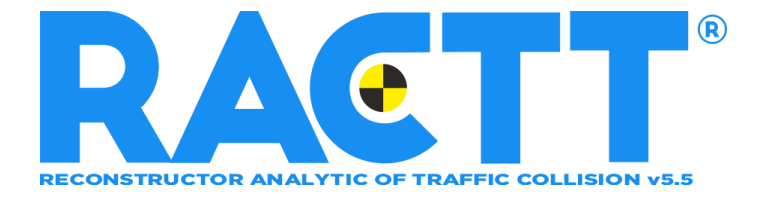

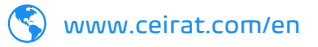

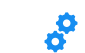

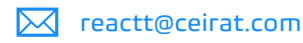